## Web 端如何单个或批量禁用船员职位(文档)

用户登录互海通 Web 端, 在**"系统设置→基础数据→船员证书"界面**, 可按照以下步骤 1-4 进行操作:

| ⓒ 互海科技 1998 |          | 工作台 546   | 2 船舶AIS 发现 | 帮助         |                       | a <sup>o</sup> x o 🌔 ar                                                  |  |  |  |
|-------------|----------|-----------|------------|------------|-----------------------|--------------------------------------------------------------------------|--|--|--|
| 备件管理 物料     | 科管理 油料管理 | 海图管理 体检清单 | 船员证书及职位配置  | 公司联系方式配置 船 | 员分组                   |                                                                          |  |  |  |
| 职位必备证书 常用职位 | 常用证书     |           |            |            |                       |                                                                          |  |  |  |
|             |          | 已禁用职位     |            |            |                       |                                                                          |  |  |  |
| 排序号 ②       | 职位名称     | 已配置数量     | 启用状态       | 批量操作       | 职位名称                  | 是否启用                                                                     |  |  |  |
| 10          | 船长       | 24度       | 已启用        | 编辑         | 大副                    | 高用                                                                       |  |  |  |
| 30          | 二副       | 1艘        | 已启用        | 编辑         | 三副                    | 高用                                                                       |  |  |  |
| 可修改排序       | こ 登録の    | 1艘        | 已启用        | 编辑         |                       |                                                                          |  |  |  |
|             | 轮机长      | 1艘        | 已启用        | 编辑         |                       |                                                                          |  |  |  |
| 60          | 大管轮      | O態要       | 启用 ●       | 保存 取消      | →步骤3点击"编辑             | →步骤3点击"编辑"键后的界面展示,点击"启用"按钮后,按钮会变成灰色,再点击"保存",即可禁用该职位,并且该职位会出现在右侧"已禁用职位"列表 |  |  |  |
| 70          | 二管轮      | 1艘        | 已启用        | 编辑         | 击"启用"按钮后              |                                                                          |  |  |  |
| 80          | 三管轮      | O组织       | 已启用        | 编辑         | 点击 保存 , 员<br>职位会出现在右侧 |                                                                          |  |  |  |
| 85          | 轮机员      | O艘        | 已启用        | 编辑         |                       |                                                                          |  |  |  |
| 90          | 水手长      | Offg      | 已启用        | 编辑         |                       |                                                                          |  |  |  |
| 110         | 水手       | O飛艇       | 已启用        | 编辑         |                       |                                                                          |  |  |  |
| « 1 2 3 4   | »        |           |            | 1 0054     | ¢                     |                                                                          |  |  |  |

| ④ 互海科技 100%                                                             |             | 工作台(    | 5462 船舶AIS 发现 | 帮助          | 进入互海运 自管船 : | 4° X O 🌔 RW |  |  |  |  |
|-------------------------------------------------------------------------|-------------|---------|---------------|-------------|-------------|-------------|--|--|--|--|
| 备件管理                                                                    | 物料管理 油料管理 海 | 图管理 体检清 | 单 船员证书及职位配置   | 公司联系方式配置 船员 | 分组          |             |  |  |  |  |
| 聚位必备证书 海用职位 希用证书<br>步骤4点击"批量操作"后的界面展示,可统一操作点击"启用"按钮,最后点击"保存"即可<br>已原用职位 |             |         |               |             |             |             |  |  |  |  |
| 排序号 ⑦                                                                   | 职位名称        | 已配置数量   | 启用状态          | 保存取消        | 职位名称        | 是否启用        |  |  |  |  |
| 10                                                                      | 船长          | 2艘      | 已启用           |             | 大副          | () 周用       |  |  |  |  |
| 30                                                                      |             | 1般      | 已启用           |             | 三副          | () 启用)      |  |  |  |  |
| 45                                                                      | 驾驶员         | 1艘      | 已启用           |             | 大管轮         | 自用          |  |  |  |  |
| 50                                                                      | 轮机长         | 1艘      | 己启用           |             |             |             |  |  |  |  |
| 70                                                                      | 二管轮         | 1艘      | 已启用           |             |             |             |  |  |  |  |
| 80                                                                      | 三管轮         | 0般      | 启用 🔵          |             |             |             |  |  |  |  |
| 85                                                                      | 轮机员         | 0般      | 启用 🔵          |             |             |             |  |  |  |  |
| 90                                                                      | 水手长         | 0艘      | 启用 🔵          |             |             |             |  |  |  |  |
| 110                                                                     | 水手          | 0.假     | 启用 ●          |             |             |             |  |  |  |  |
| 130                                                                     | 二级水手        | 0艘      |               |             |             |             |  |  |  |  |

说明:

若新增/编辑船员资料时,选择了已禁用的职位,并保存船员资料,则该职位会被自动启用。